## 【あましんビジネスインターネットバンキングよくあるご質問と回答】

| 項番 | ご質問                                                                                 | 回答                                                                                                    |                                                                                                    |
|----|-------------------------------------------------------------------------------------|----------------------------------------------------------------------------------------------------|----------------------------------------------------------------------------------------------------|
| 1  | 電子メールアドレス変更画<br>面が表示され、変更しよう<br>とするものの、確認用パス<br>ワードがわかりません。                         | お取引の営業店にてお手続きができます。<br>お取引営業店窓口までお問い合わせ願います。                                                                                                    |                                                                                                    |
| 2  | パスワードを数回まちがえ<br>てロックがかかった。                                                          | 不正アクセスを防止するため、パスワードを数回まちがうとロックアウトさせていただきま<br>す。<br>マスタユーザ、管理者ユーザに停止解除をご依頼いただくか、1時間経過すると自動的<br>にロックが解除されるので、ロック解除後に再度ご利用ください。<br>(停止解除手順:ご利用の手引きP.24) |                                                                                                    |
| 3  | あましんビジネスインター<br>ネットバンキングTOPペー<br>ジなどのメニューが正しく<br>表示されません。または画<br>面レイアウトが崩れていま<br>す。 | ブラウザのユーザ補助の<br>書式設定を設定している<br>場合に本事象が発生する<br>ケースがございます。                                                                                              | IE(インタ-ネットエクスフ <sup>'</sup> ロ-ラ)の「ツール(T)(または右上の歯<br>車)」-「インターネットオプション(O)」-「全般」タブの「ユー<br>ザ補助(E)」にて、<br>「Webページで指定された色を使用しない」<br>「Webページで指定されたフォントスタイルを使用しない」<br>「Webページで指定されたフォントサイズを使用しない」<br>にチェックが入っていた場合、チェックをはずしていただくこ<br>とで解消される事例がございます。                                                                                         |
| 4  |                                                                                     | TLS1.0のチェックが有効に<br>なっている場合に本事象<br>が発生するケースがござ<br>います。                                                                                                | IEの「ツール(T)(または右上の歯車)」-「インターネットオ<br>プション(O)」-「詳細設定」タブで、「TLS1.0を使用する」の<br>チェックを外していただくことで解消される事例があります。<br>同じ詳細設定の「SSL3.0を使用する」にチェックが入って<br>いれば、セキュリティ上も問題なくご利用できます。                                                                                                    |
| 5  |                                                                                     | 互換表示を設定することに<br>より改善されるケースがご<br>ざいます。                                                                                                    | IE8以降のバージョンにおいては、互換表示(旧バージョンの表示に切り替える)の設定をすると改善される事例があります。<br>アドレスバーの横に [互換表示] のボタンが表示されているかご確認下さい。<br>表示されている場合、ボタンをクリックしてください。<br>表示されていない場合、下記の手順で互換表示の管理設定で当該画面をご登録願います。<br>「ツール(T)(または右上の歯車)」 [互換表示設定]<br>URL(https://www.bizsol.anser.ne.jp)が表示されている<br>ことをご確認後、[追加]をクリック。<br>(参考)<br>http://support.microsoft.com/kb/2539126/ja |
| 6  |                                                                                     | デスクトップテーマが「ハイ<br>コントラスト」になっている<br>場合に本事象が発生する<br>ケースがございます。                                                                                          | お使いのPCがWindows7の場合、デスクトップテーマが「ハイ<br>コントラスト」の場合にメニューが表示されなくなるという事<br>例がございます。<br>デスクトップで右クリック 「個人設定」を選択し、デスクトッ<br>プテーマを「ハイコントラスト」以外(Windows7ベーシック、<br>Windowsクラシックなど)に変更いただき、正しく表示される<br>かご確認下さい。                                                                                                    |
| 7  | 受取人名が表示されな<br>い。                                                                    | 受取人番号を指定した振込<br>れます。<br>(参考:ご利用の手引きP                                                                                                    | 操作において、実行確認画面まで進むと受取人名が表示さ<br>41~45)                                                                                                    |

## 【その他】

| 項番 | ご質問                                                                                     | 回答                                                                                                    |
|----|-----------------------------------------------------------------------------------------|----------------------------------------------------------------------------------------------------|
| 1  | 総合振込・給与振込にお<br>いて、振込データ作成のみ<br>行い、承認操作を忘れた<br>場合、取扱店(支店)から<br>承認操作未実施の連絡を<br>頂けるのでしょうか。 | お取扱店からの連絡は致しておりません。<br>所定の時間までにご承認操作を実施願います。<br>なお、振込データ作成完了時に承認者様あてに電子メールを送信しておりますので、<br>必ずご確認くださいますようお願いします。 |